# Zasady pracy interwentek/interwentów programu RESQL

1. Wiadomości od uczniów są odczytywane przez interwentów w dniach i godzinach pracy szkoły. Interwenci nie odczytują wiadomości w dni wolne takie jak weekendy, święta, ferie, wakacje.

2. Czas oczekiwania przez ucznia na odpowiedź nie powinien przekraczać 2 dni.

3. W przypadku wiadomości wysłanych w piątek, uczeń otrzyma odpowiedź w kolejnym tygodniu.

4. Autor zgłoszenia jest anonimowy, ale widzi w aplikacji, kto z zespołu interwentów odpisał na jego wiadomość. W sytuacji gdy uczeń wolałby porozmawiać z innym interwentem, może poprosić o przekierowanie swojej sprawy do innej osoby z zespołu.

5. Uczeń nie dostaje powiadomienia, że interwent udzielił odpowiedzi. Wiadomość będzie widoczna dopiero po uruchomieniu aplikacji.

## Interwentami pełniącymi dyżury w naszej szkole są:

Aleksandra Koczara

Agnieszka Trochimiak

Izabela Grabowska

Daria Dziewulska

## Jak zainstalować aplikację RESQL – instrukcja dla uczniów

1. Uczniowie na swoich smartfonach instalują aplikację RESQL służącą do anonimowej komunikacji z interwentami.

2. Wymagania minimalne dla aplikacji to system operacyjny: Android 8 lub późniejszy oraz IOS 12 lub późniejszy.

3. Aplikacja poprosi o dostęp do kamery oraz galerii zdjęć.

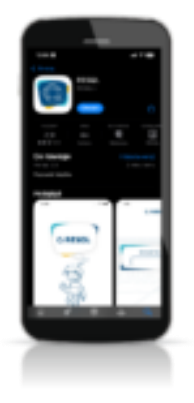

Krok 1: Pobierz aplikację

• Na ekranie smartfona przechodzimy do Play Store/ App Store

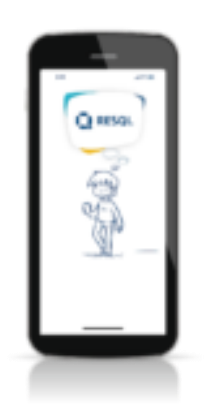

### Krok 2: Wprowadź kod szkoły

• Na pierwszym ekranie zostaniemy poproszeni o wprowadzenie unikalnego kodu szkoły.

• Kod szkoły to kod otrzymany w szkole

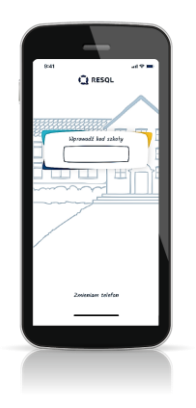

## Krok 3: Ustal i wprowadź PIN

 Po wprowadzeniu kodu szkoły, pojawi się możliwość nadania aplikacji 4-cyfrowego kodu PIN – należy podać go dwukrotnie. Można również pominąć ten krok. Choć tego nie zalecamy.

 Po nadaniu kodu PIN/bądź pominięciu tego kroku pojawi się informacja o zalogowaniu do ekranu

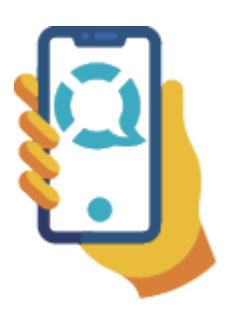

#### Krok 4: Korzystaj z aplikacji

• Ekran główny aplikacji RESQL zawiera 6 podstawowych ikon w centralnej części oraz ikonę Home, Ustawienia oraz ikonkę RESQL w dolnym pasku.

 Od tego momentu można anonimowo komunikować się z interwentami, którzy w szkole będą odpowiadać na zgłoszenia. Dla ułatwienia w aplikacji różne rodzaje przemocy mają swoje opisy.

**Gdy potrzebujesz pilnie z kimś porozmawiać**, zgłoś się do któregoś z pracowników szkoły, np. nauczyciela, wychowawcy, psychologa lub pedagoga szkolnego. Jeśli jest to niemożliwe, zawsze możesz skorzystać z telefonów pomocowych:

Telefon zaufania dla dzieci i młodzieży 116111

Telefon rzecznika praw dziecka 800 12 12 12

Numer alarmowy w sytuacjach zagrożenia życia i zdrowia 112

Wsparcie dla osób doświadczających przemocy domowej Ośrodek Interwencji Kryzysowej w Gdańsku 797 909 112